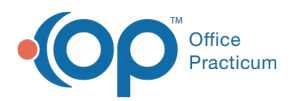

## How do I view limited visibility sections in Encounter Notes?

Last Modified on 07/30/2021 9:24 am EDT

To view a finalized note:

- 1. Click the Chart button on the main menu.
- 2. Click the Encounters tab.
- 3. Select the encounter note and click the **Open Note** button.
- 4. Click the Summary tab.
- 5. Select the checkbox for Include Records/sections with limited visibility (EFR) in the Summary Report Criteria field group.
- 6. Click the Alternate Notes tab.
- 7. Click the Rebuild Summary button.
- 8. The section that was set for higher visibility will populate under the Alternate Notes tab.

*OP* sets **all defaults to share all information** *Any individual decisions by Practice-users to restrict information sharing (access, use, or exchange) are the responsibility of the Practice in the implementation of its 21st Century Cures Act Information Blocking policies and procedures for its Practice and patients.* 

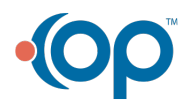